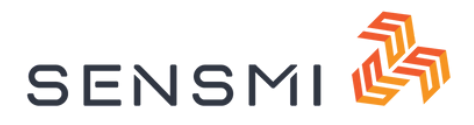

# Installation manual March 2024

T +31 85 060 2022 E Info@sensmi.eu W www.sensmi.eu

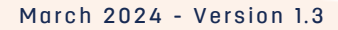

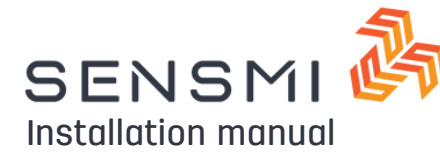

# Contents

### **Bright Author 5**

- 02 Downloading required file
- 02 Open presentation properties
- 03 Add autorun script
- 03 Adding additional files
- 04 Selecting latest player firmware
- 04 Scheduling and publishing to players

### **BA Connected**

- 05 Open existing BA Connected presentation
- 06 Add auxiliary files
- 07 Add autorun script
- 07 Upload content to BSN Cloud
- 08 Schedule + Upload presentation

# **Confirming connection to Sensmi**

- 09 Login to Sensmi
- 09 Navigate to devices
- 09 Confirm player details
- 10 Check device attributes
- 10 Confirm incoming telemetry

### Gateway

- 11 Convert existing solution
- 11 Connect Gateway to ethernet
- 12 Provision Gateway
- 12 Connect to captive portal
- 13 Connect to Wifi
- 13 Provisioning device details
- 14 Calibrate presence sensor data

# Troubleshooting

- 15 Brigh<mark>t Author 5</mark>
- 15 BA Connected
- 15 Gatew<mark>ay</mark>

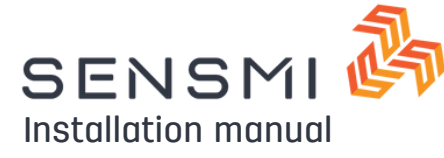

# **Bright Author 5**

# Download plugin files

- BA Classic folder
  - Sensmi.zip
  - sensmi-node-serial-msg.brs
  - BACL\_autorun\_Custom\_Sensmi.brs

Plugin can be requested via email from: info@sensmi.eu

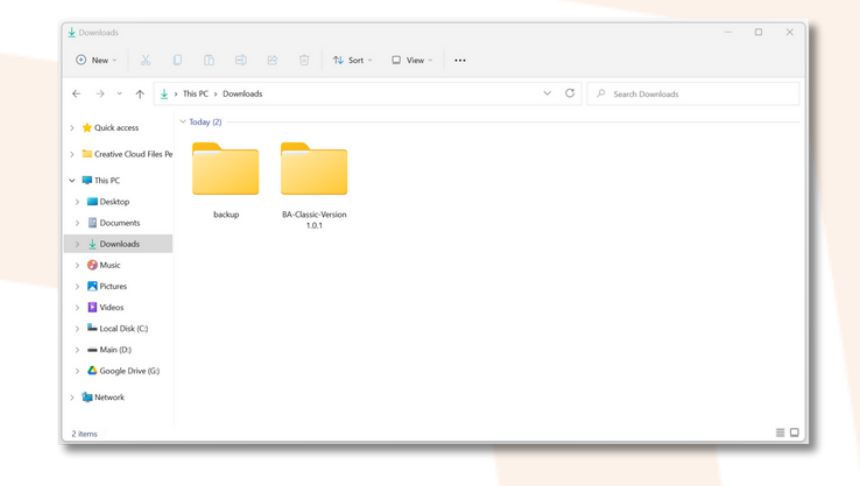

# Open existing BA Presentation

• Open your existing Bright Author presentation which includes Nexmosphere triggers

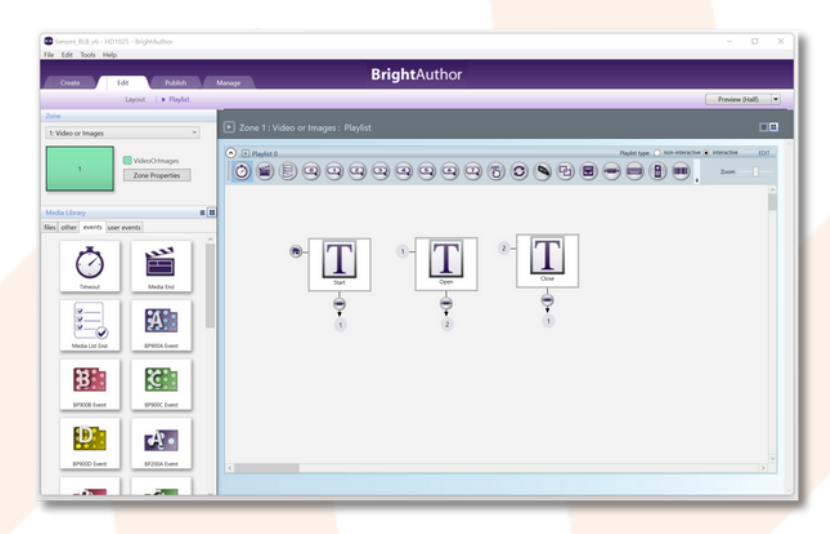

# | Open presentation properties

Click "File > Presentation Properties"

| Variables Data Feeds                       |                           | a Feeds | HTML Sites           | Switch Presenta    | ations        | Files      | UDP            | Beacons        |  |
|--------------------------------------------|---------------------------|---------|----------------------|--------------------|---------------|------------|----------------|----------------|--|
| Main                                       | n I/O Interactive         |         | e Buttons            | Audio              | Media L       | ist        | Autorun        | Image Cache    |  |
| Standard Aut<br>Select custon              | orun<br>n Autorun         |         |                      |                    |               |            |                | 0              |  |
| ript Plugins<br>Add Script Plug            | jin                       |         |                      |                    |               |            |                | Browse         |  |
| Name                                       |                           | Pat     | h                    |                    |               |            |                |                |  |
| NodeSens                                   | misender                  | C:\     | Users\Elan\Downloads | BA-Classic-Version | 1.0.1\sensmi- | node-seria | I-msg-BACL 5 0 | 1 6.brs Browse |  |
|                                            |                           |         |                      |                    |               |            |                |                |  |
| feo Mode Plu<br>) Add Video Mor            | igins<br>de Plugin        |         |                      |                    |               |            |                |                |  |
| deo Mode Plu<br>Add Video Mo<br>Function N | igins<br>de Plugin<br>ame | Pat     | h                    |                    |               |            |                |                |  |

March 2024 - Version 1.3

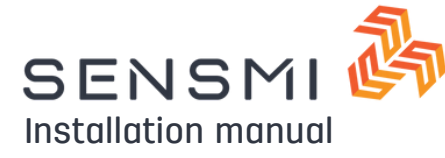

# **Bright Author 5**

# Add in the Autorun file

- Click "File > Presentation Properties"
- Select "Autorun" tab
- Add a script plugin (plus symbol)
- Locate the "sensmi-node-serial-msg.brs" files
- Name is "NodeSensmisender"

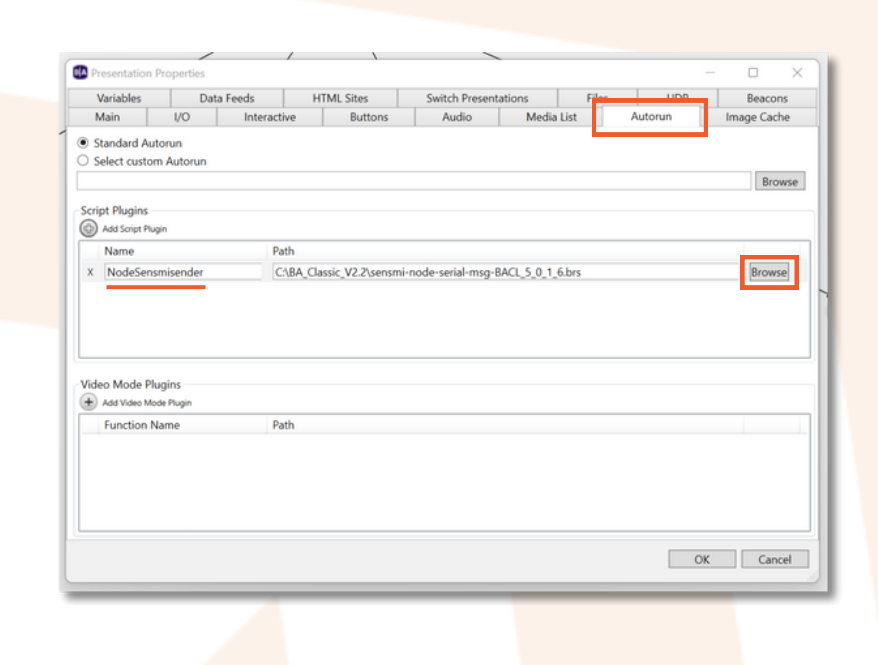

# Add in the additional files

- Select "Files" tab
- Add a script plugin (plus symbol)
- Locate the "BACL\_autorun\_custom\_Sensmi\_RLB.brs" file
- Locate the "sensmi.zip" file
- Once all files are added, click OK

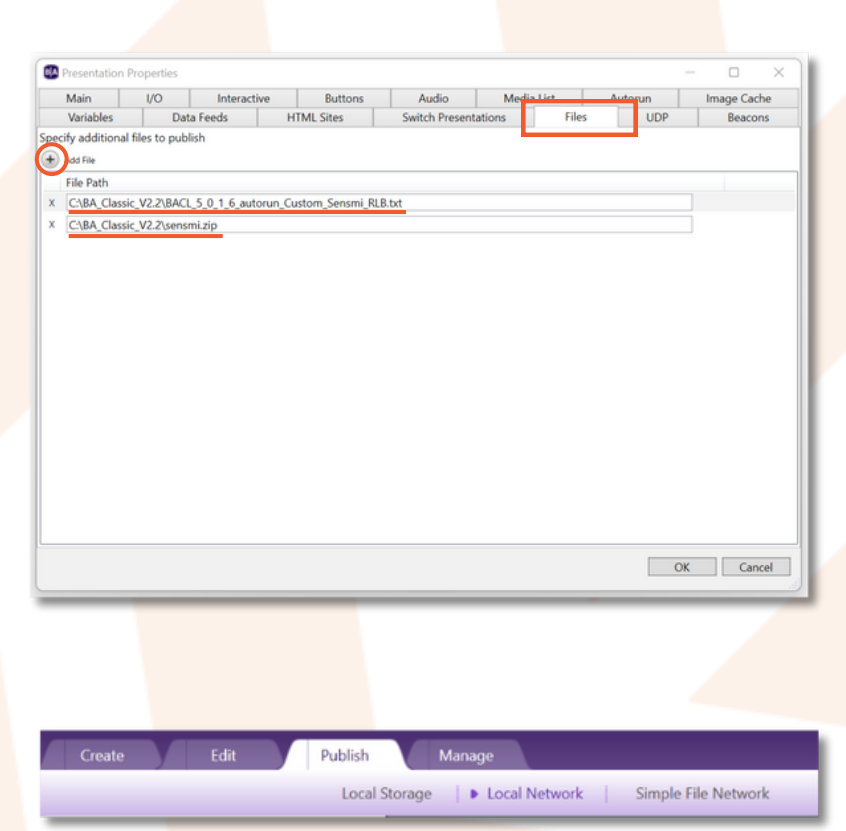

### Save presentation

- Save BS Presentation
- Select Publish tab at the top of Bright Author 5

March 2024 - Version 1.3

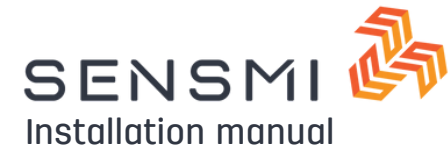

# **Bright Author 5**

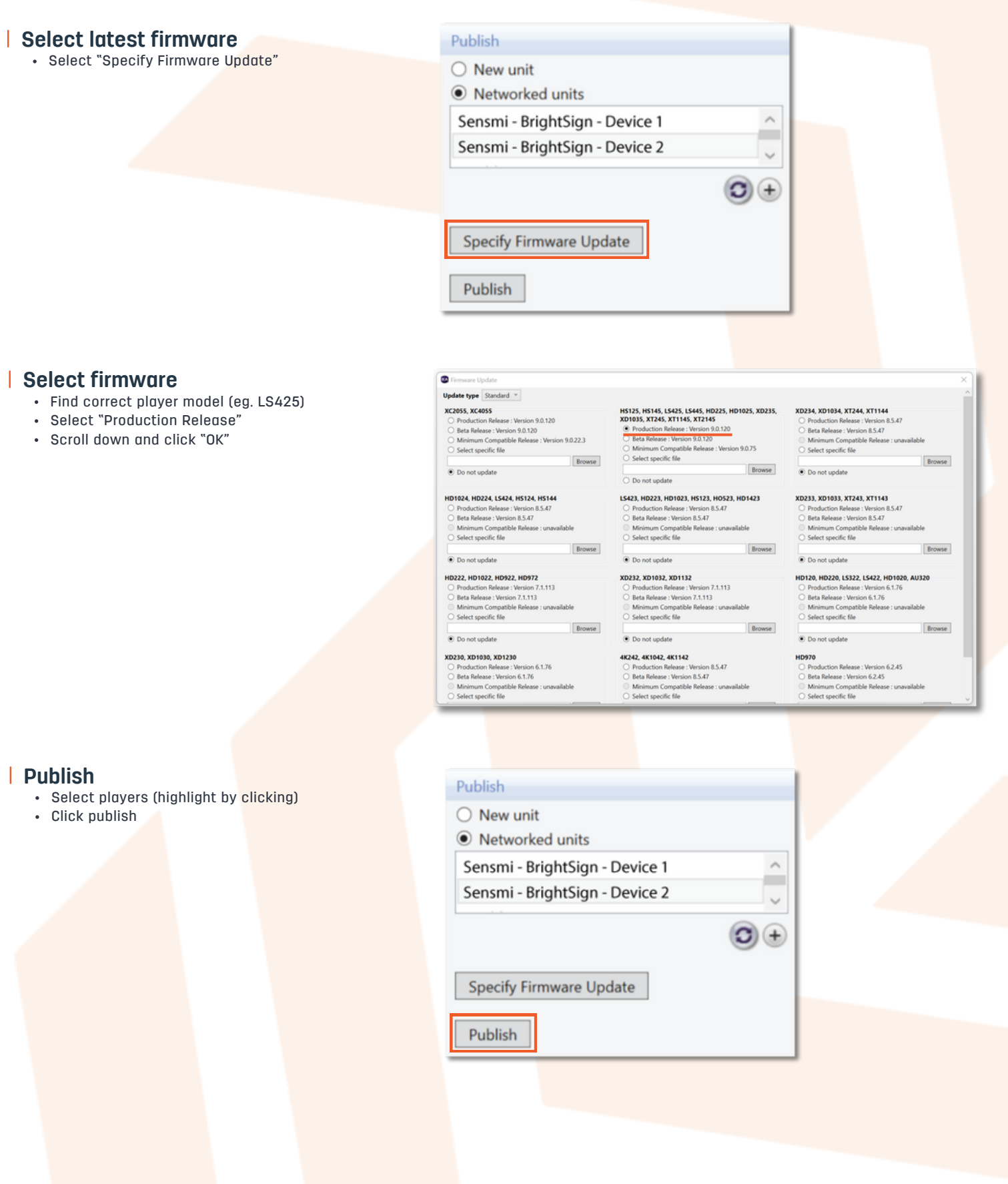

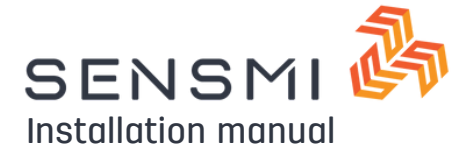

# **BA Connected**

# Open BA:Connected

Ensure that your version of BA:Connected is above 1.27.1

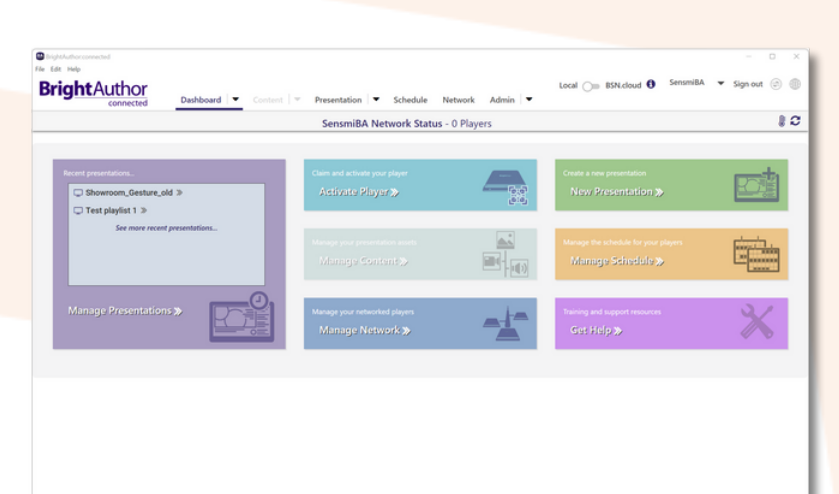

### Switch to local

1.Ensure you are logged into your BSN Cloud account 2.Turn the toggle to "local"

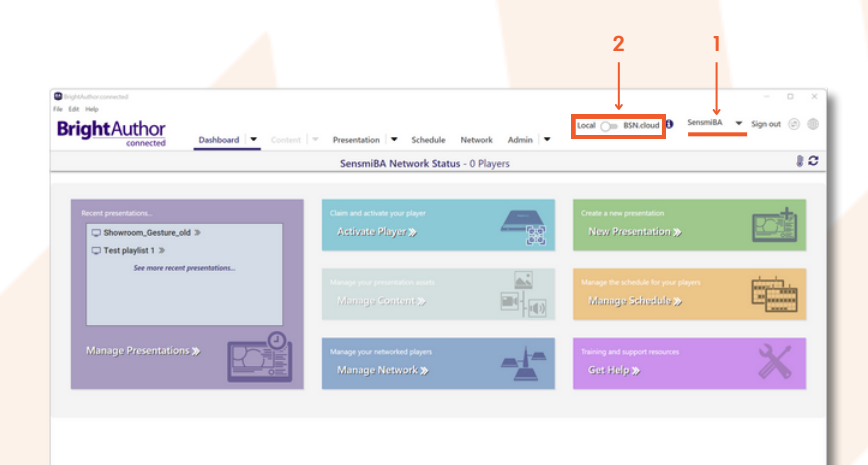

# Open existing presentation

Select an existing Nexmosphere + BrightSign presentation

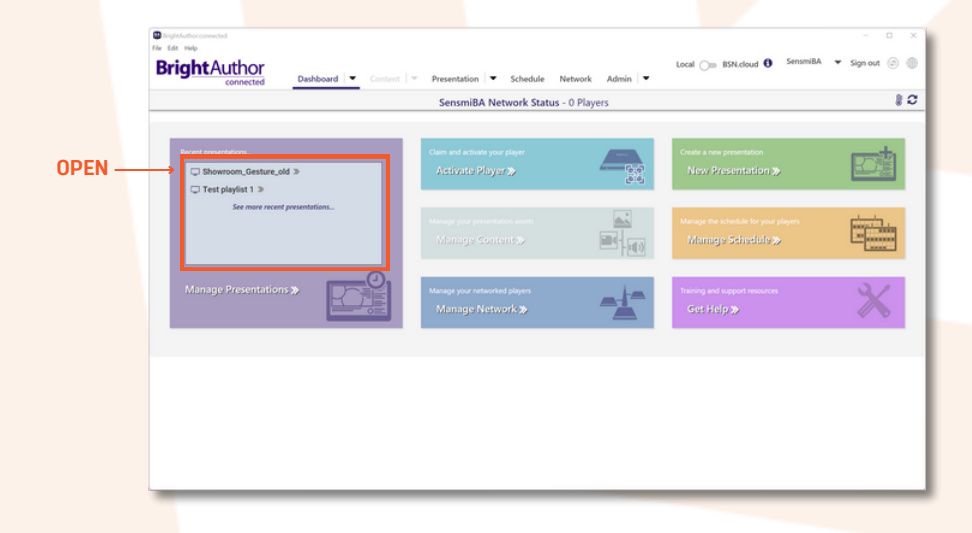

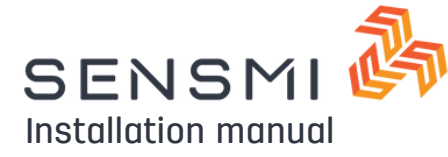

# **BA Connected**

### Add auxiliary files

- 1. Select the "Support content" dropdown
- 2. Click the "+" icon to add a new file
- 3. Click the "Folder" icon to access your local files

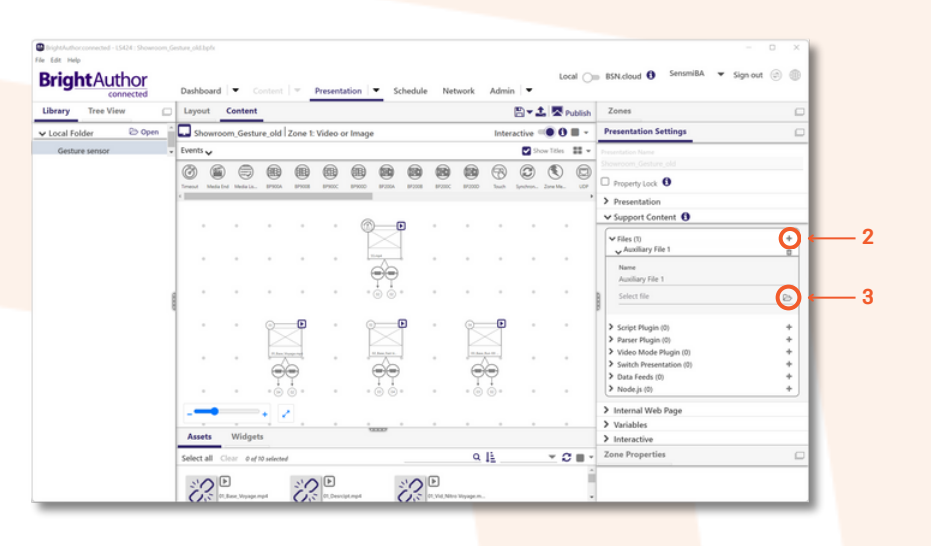

# Locate plugin folder

- Add both of the following files to "Files"
  - BACon\_autorun\_Custom\_Sensmi\_RLB.txt
  - sensmi.zip

| rary Tree View | w 🗆 Layout                                                                                                    | Content                                                                                                    |                                                                                                  | E                                                         | -1 -                 | Publish | Zones                                                           |  |
|----------------|----------------------------------------------------------------------------------------------------|----------------------------------------------------------------------------------------------------|--------------------------------------------------------------------------------------------------|-----------------------------------------------------------|----------------------|---------|-----------------------------------------------------------------|--|
| ocal Folder    | 🗈 Open 🍈 🗔 Show                                                                                                    | room_Gesture_old Zone 1: Video or Im                                                                                                    | age                                                                                              | Interac                                                   | tive 🔍               | • •     | Presentation Settings                                           |  |
| Gesture sensor | Generation Select<br>← → ~ ↑<br>Organize * New folder                                                                                                    | $\rightarrow$ This PC $\rightarrow$ Local Disk (C) $\rightarrow$ BA_Connected_V2.2                                                                                                    | ~ C                                                                                              | .P. Search BA, Connected                                  | X Tale               |         | Presentation Name<br>Showroom, Gesture, old<br>Property Lock    |  |
|                | <ul> <li>Scientification</li> <li>Construct Count of a construct of a construct</li></ul> | Nore  BioCon (15, 29), advan, Caston, Senson, Rill  Biocon (15, 29), advan, Caston, Senson, Rill  Biocon  Biocon  Bioc | Data modified<br>05 Mar 2024 09:39<br>05 Mar 2024 10:5<br>05 Mar 2024 09:39<br>05 Mar 2024 09:39 | Type<br>Text Document<br>WebBUI, 2P entities<br>BISS File | Size 112<br>12<br>12 | •       |                                                                 |  |
|                | Assets<br>Select all                                                                                                    | Widgets<br>Clear 0 of 10 selected                                                                                                    |                                                                                                  | Q 1 <u>1</u>                                              |                      | C       | Internal Web Page     Variables     Interactive Zone Properties |  |

# Confirm correct files are added

Example in image

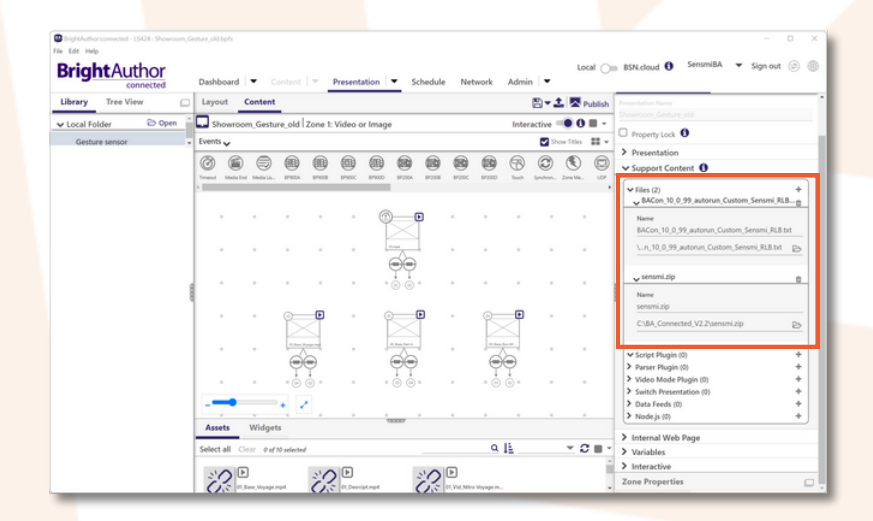

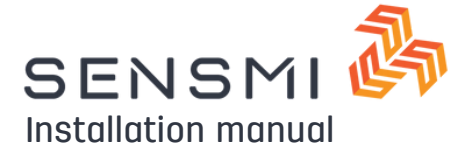

# **BA Connected**

# Add autorun script

- 1. Select the "Script plugin" dropdown
- 2. Click the "+" icon to add a new file
- 3. Locate "sensmi-node-serial-msg-BACon\_1\_27\_1.brs
- 4. Name plugin "Node<mark>Sensmisender"</mark>
  - Name is case sensitive

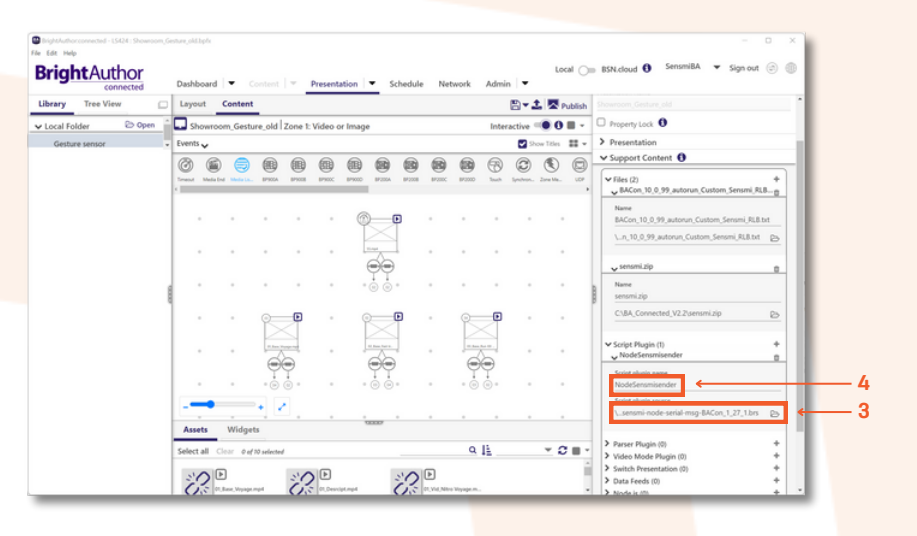

# Upload contents to BSN

1. Click upload

| ibrary Tree View    |   | Dashb   | ooard<br>ut ( | • o         | on territ | hander  | Present | transfer is | in progres<br>SC | nedule | Net     | work   | Admir |           | -<br>-    | hublish    | Showroom, Gesture, old                                                                |
|---------------------|---|---------|---------------|-------------|-----------|---------|---------|-------------|------------------|--------|---------|--------|-------|-----------|-----------|------------|---------------------------------------------------------------------------------------|
| Local Folder 😕 Oper | 1 | 🗖 se    | ownoor        | n_Gestu     | re_old    | Zone 1: | Video o | r Image     | ,                |        |         |        | Inter | active (  | • 0       |            | Property Lock                                                                         |
| Gesture sensor      |   | Events  | ~             |             |           |         |         |             |                  |        |         |        |       | 22        | ow Tibles | <b>=</b> - | > Presentation                                                                        |
|                     |   | Ø       | 6             |             |           |         |         |             |                  |        |         |        | 8     | 0         | ۲         |            | V Support Content                                                                     |
|                     |   | tment 4 | Media End     | Media Lin., | BP900A    | 879028  | BP900C  | 879000      | BP230A           | 872008 | \$P200C | 8F3000 | Inch  | Spectron. | Zone Me   | UCP        | <ul> <li>Files (2)</li> <li>BACon, 10, 0, 99, autorun, Custom, Sensmi, RLB</li> </ul> |
|                     |   |         |               |             |           |         |         | 6           | -                | 9      |         |        |       |           |           |            | Name<br>BACon_10_0_99_autorun_Custom_Sensmi_RLB.bxt                                   |
|                     |   |         |               |             |           |         |         | -           | $\leq$           |        |         |        |       |           |           |            | \.n_10_0_99_autorun_Custom_Sensmi_RLB.txt g                                           |
|                     |   |         |               |             |           |         |         | 1           | 0                |        |         |        |       |           |           |            | 🗸 sensmi zip                                                                          |
|                     | 1 |         |               | *           | *         |         | *       |             | • • •            |        | *       | *      |       |           |           |            | Name<br>sensmi.zip                                                                    |
|                     | 1 |         |               | -           | 8         | Þ       |         | q           | -                | Ð      |         | 8      | Ð     |           |           |            | C\BA_Connected_V2.2'sensmizip g                                                       |
|                     |   |         |               |             | K         |         |         | ļ           |                  |        |         | K      |       |           |           |            | ✓ Script Plugin (1)<br>↓ NodeSensmisender                                             |
|                     |   |         |               |             | .0        | 0       |         |             |                  |        |         | .0     | 0-    |           |           |            | Script plugin name<br>NodeSensmisender                                                |
|                     |   |         | -             | Wideat      | •         | ١.      |         |             |                  |        |         |        |       |           |           |            | Script plugin source<br>sensmi-node-serial-msg-BACon_1_27_1.brs g                     |
|                     |   |         |               | maga        |           |         |         |             |                  |        |         |        | 15    |           |           |            | > Parser Plugin (0)                                                                   |

# Confirm files are uploaded

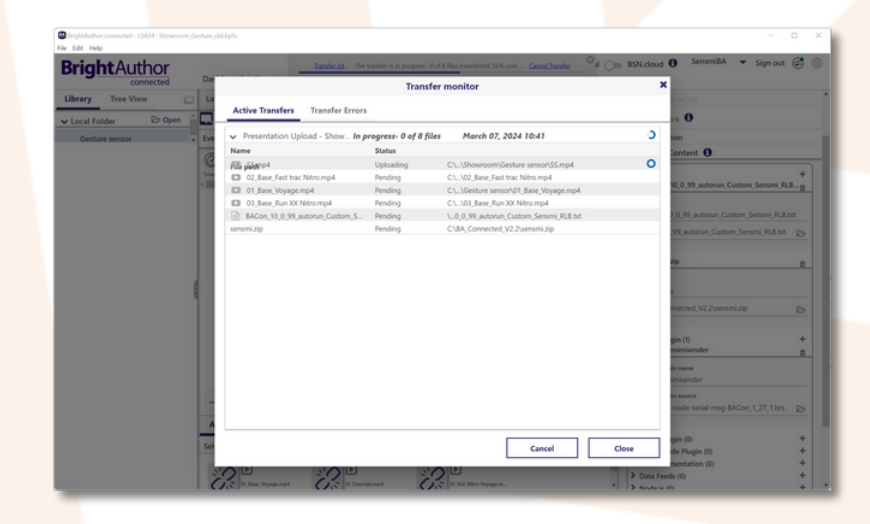

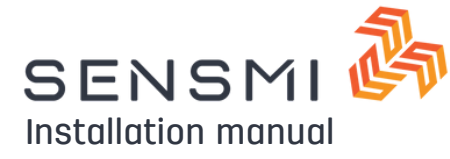

# **BA Connected**

# Switch over to BSN

- 1. Save presentation
- 2. Toggle to BSN Cloud

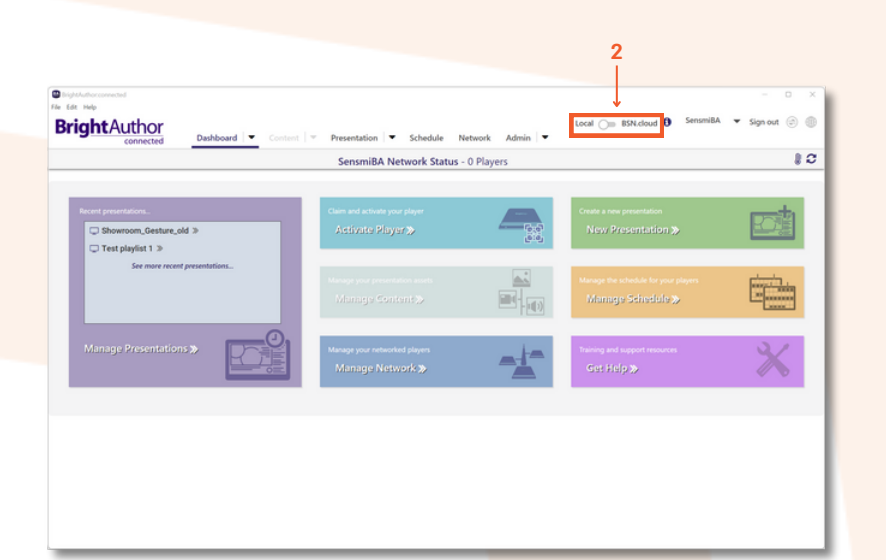

### Schedule + Upload Example in image

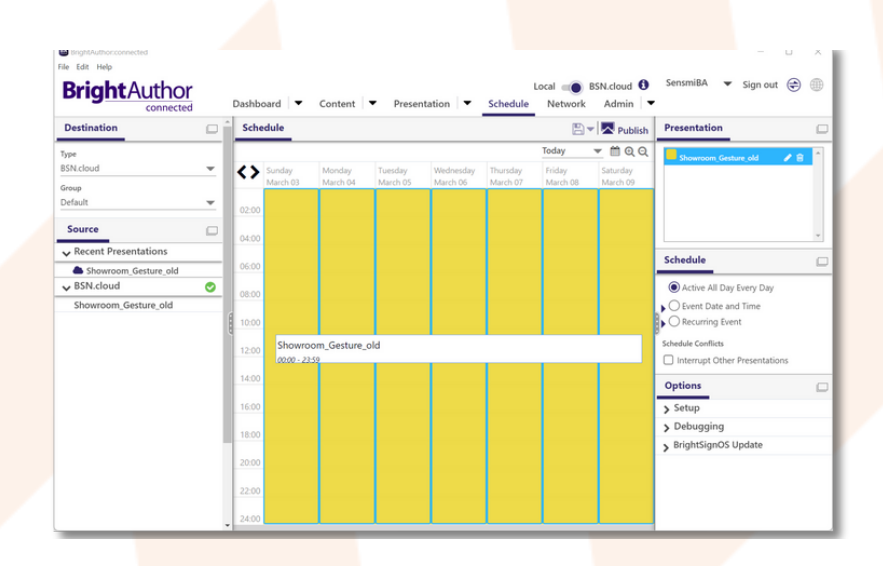

# Confirm connection to the Sensmi portal

Continue to page 9...

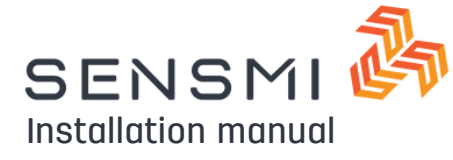

# **Connection confirmation**

### Login to Sensmi

• Email address & password are required

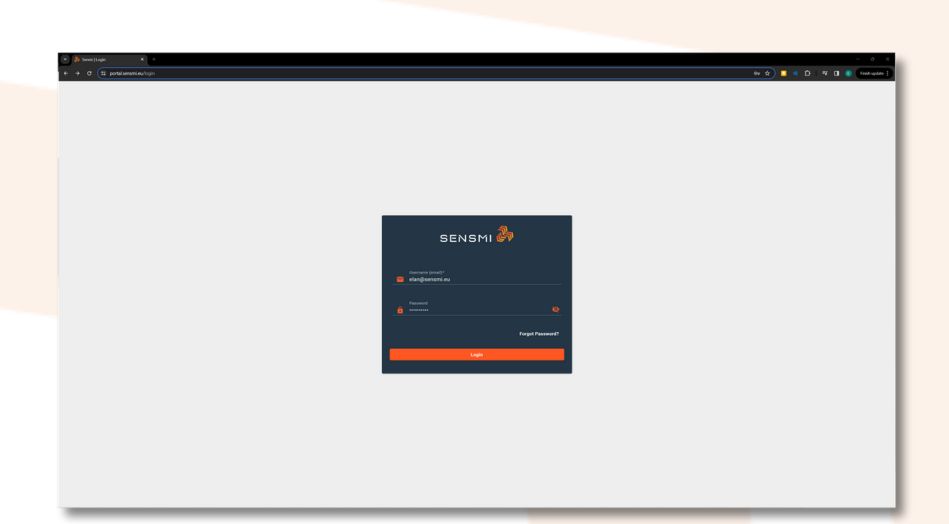

# Navigate to devices

1. Click "Entities" dropdown

2. Click on "Devices"

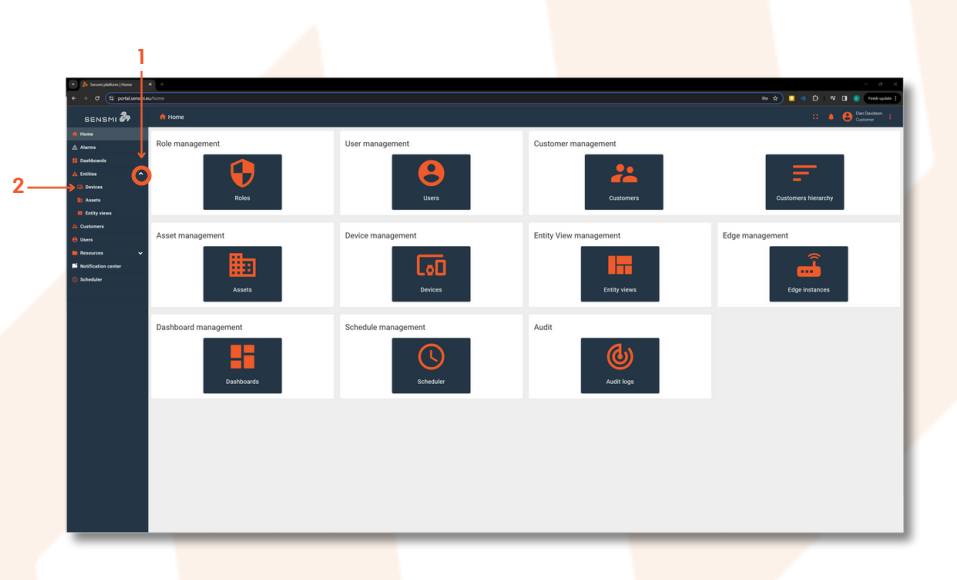

# | Player information

- 1. Created time (when device first connected) 2. Name
- "Brightsign player model" + "Serial number"
   State
- Used to monitor if the device is online
- 4. Sub-customer name
- User level access for system integrators
   Groups
- Device grouping
- 6. Click on a device

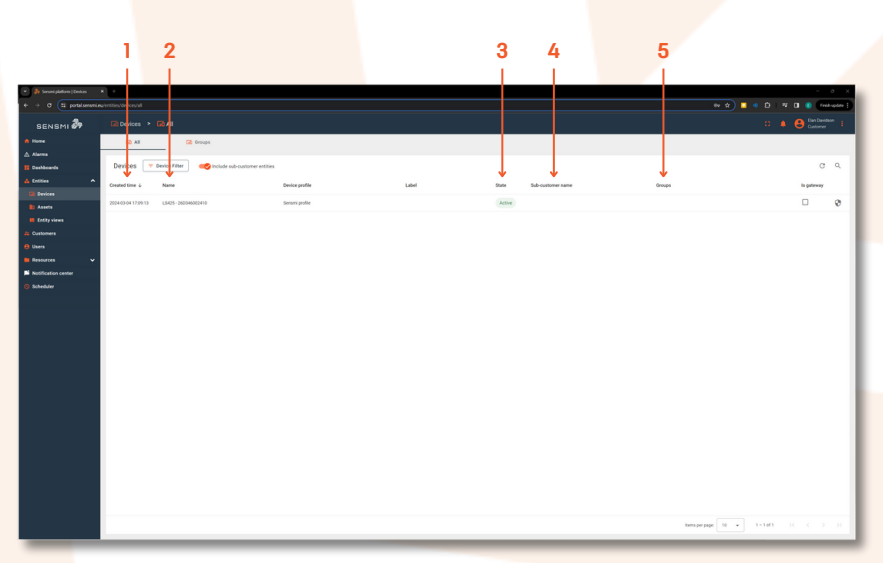

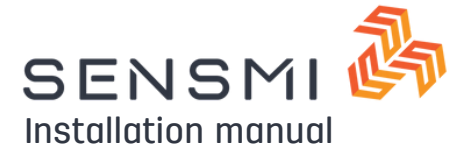

# **Connection confirmation**

# Confirm all details

1. Click on "Attributes"

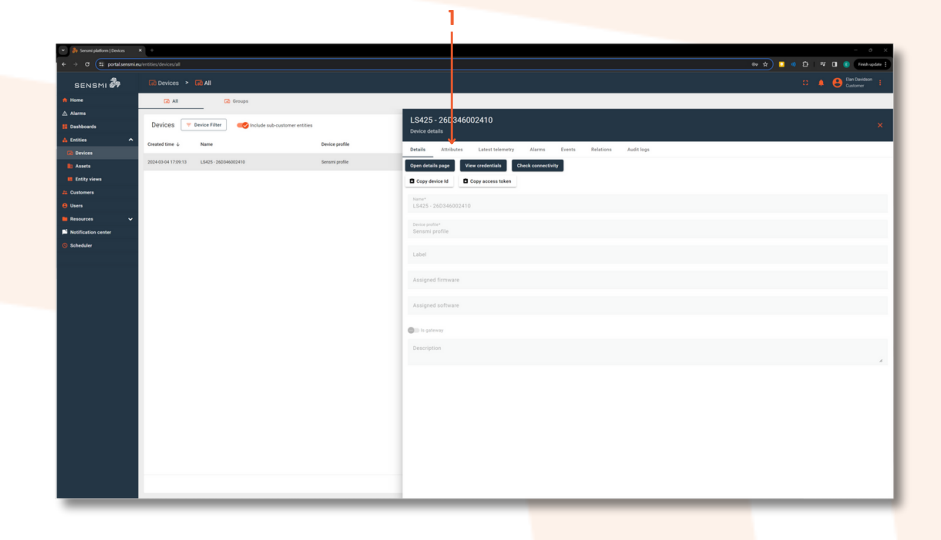

# Check attributes

- 1. Confirm all filters are present
- 2. Check list of connected sensors
- 3. Click on "Latest telemetry"

| SENSMI 🎝     |                                     |                |                                                            |                    | 🗅 🌲 🐣 Gan David<br>Custorer |
|--------------|-------------------------------------|----------------|------------------------------------------------------------|--------------------|-----------------------------|
|              | 🐼 All 🗔 Groups                      |                |                                                            |                    |                             |
|              |                                     |                | LS425 - 26D346002410                                       |                    |                             |
| E Deshboards | Devices vice Filter                 | ies.           | Device details                                             |                    |                             |
| A Desires    | Created time & Name                 | Device profile | Details Attributes Latest telemetry Alarms Events Relation | ns Audit legs      |                             |
| a Assets     | 202443-041729133 L5425-262346802410 | Sensmi profile | Colly attributes scope                                     |                    |                             |
|              |                                     |                | Client attributes Client attributes -                      |                    |                             |
|              |                                     |                | Last update time Key 1                                     | Value              |                             |
|              |                                     |                | 2024-03-04 17:09:14 DBy                                    | N                  |                             |
| Resources V  |                                     |                | 202403-04 17:09:14 Country                                 | 1442               |                             |
| Scheduler    |                                     |                | 2024-03-04 17:09:14 Customer                               | Digital involution |                             |
|              |                                     |                |                                                            |                    |                             |
|              |                                     |                | → D =====                                                  |                    |                             |
|              |                                     |                |                                                            |                    |                             |
|              |                                     |                | 2004-03-04 17:09/14 Mail                                   | nd .               |                             |
|              |                                     |                | 2024/03-04 17:09:14 Store                                  | N                  |                             |
|              |                                     |                | 2004-03-04 17:09:14 Template                               | test               |                             |
|              |                                     |                | 2024-03-04 17:09:15 x3waA60P002[07470:0]                   | tor                |                             |
|              |                                     |                | 2024-03-04 17:09:17 XR041P002[01x87u0]                     | trat               |                             |
|              |                                     |                | 2004-03-04 17:09-15 x3W9364P000[5747U6]                    | 14                 |                             |
|              |                                     |                | 2004/03/0417/09/14 xTB#earPoor((3TATUS)                    | 14                 |                             |
|              |                                     |                | 2004-03-04 17:09:15 XTEP304904[STATUS]                     | 214                |                             |
|              |                                     |                | 2024-03-04 17:09:17 XM-56P008[57A7U8]                      | 24                 |                             |
|              |                                     |                | 200402-0417-09.15 XY240700020747/V8                        | 74                 |                             |
|              |                                     |                |                                                            |                    |                             |
|              |                                     |                |                                                            |                    |                             |

3

# Check incoming telemetry

- 1. Interact with connected sensors
- 2. Confirm telemetry is coming through

| Home        |                                             |                 |                                                |                      |  |
|-------------|---------------------------------------------|-----------------|------------------------------------------------|----------------------|--|
|             |                                             |                 |                                                |                      |  |
|             | Devices 🔻 Device Filter 🥪 Include sub-custo | mer entities    | LS425 - 26D346002410<br>Device details         |                      |  |
| Entities ^  | Created time & Name                         | Device profile  | Details Atcludes Latest televery Alarma Events | Relations Audit loss |  |
| Ci Devices  | 2024-03-04 17:09:13 L5425 - 262046082410    | Sensivi profile |                                                |                      |  |
| Ently views |                                             |                 | Telemetry                                      |                      |  |
|             |                                             |                 | Last update time + Key                         | Value                |  |
|             |                                             |                 | 2004-03-07-06-33-43 X399306P00304              |                      |  |
| Resources V |                                             |                 | 2024-03-07-06-33-43 X38/936/900000             |                      |  |
| Scheduler   |                                             |                 | 2004-03-06 10:28-01 XTE/30/004000LE            | 1                    |  |
|             |                                             |                 | 202403-08 1027/29 277730/00404M                | 1                    |  |
|             |                                             |                 |                                                |                      |  |
|             |                                             |                 |                                                |                      |  |
|             |                                             |                 |                                                |                      |  |
|             |                                             |                 | 2024-03-04 12/19/45 202-08-00005               |                      |  |
|             |                                             |                 | 202403-0412219.43 202469005006                 | 1                    |  |
|             |                                             |                 | 202403-041221433 XY240P005003                  | ,                    |  |
|             |                                             |                 | 2024-03-04 17:14:32 XY348P005008               | 1                    |  |

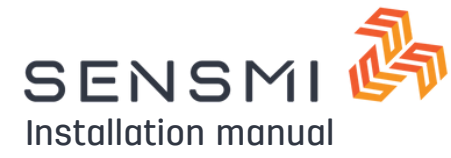

# <u>Gateway</u>

# Sensmi Gateway can be purchased directly from:

www.nexmosphere.com

# Convert existing installation

- Turn all power to media player off
- Unplug Nexmosphere controller from media player
- Plug Nexmosphere controller into Sensmi Gateway
- Plug Gateway into media player
- Turn power back on

Input & Output

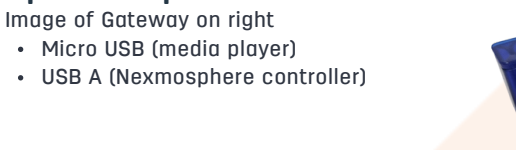

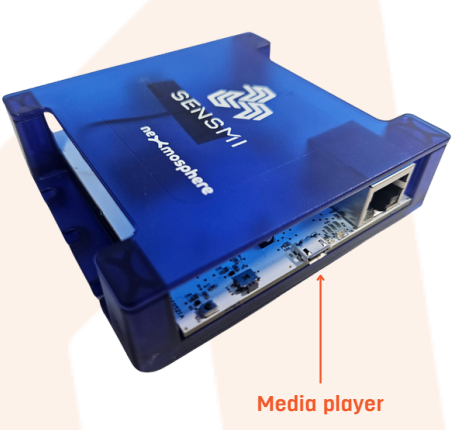

Nexmosphere Controller

# Connect Gateway to Ethernet

NB: If possible, please connect Gateway to the internet via ethernet for best reliability.

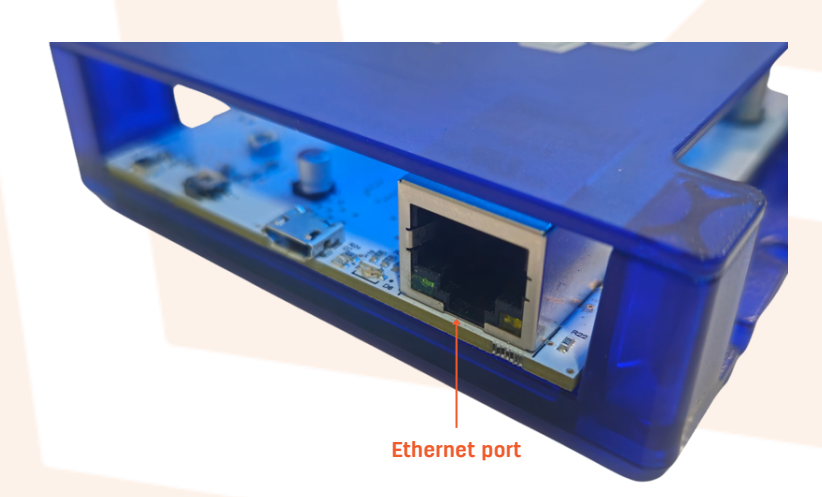

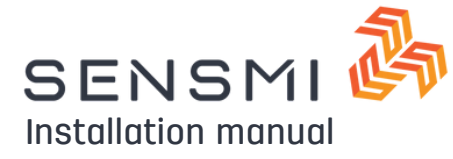

# <u>Gateway</u>

# **Provisioning Gateway**

NB. If using Ethernet, please connect before continuing

- Power device on
- Hold provisioning button for 5 seconds
  - Indicator light will flash BLUE when ready

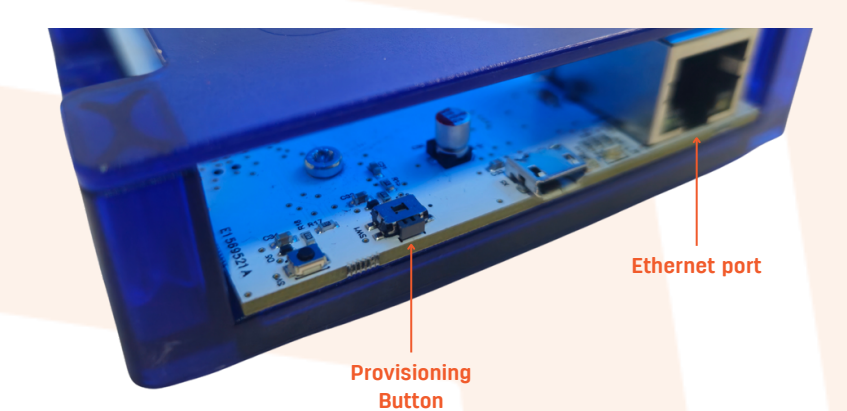

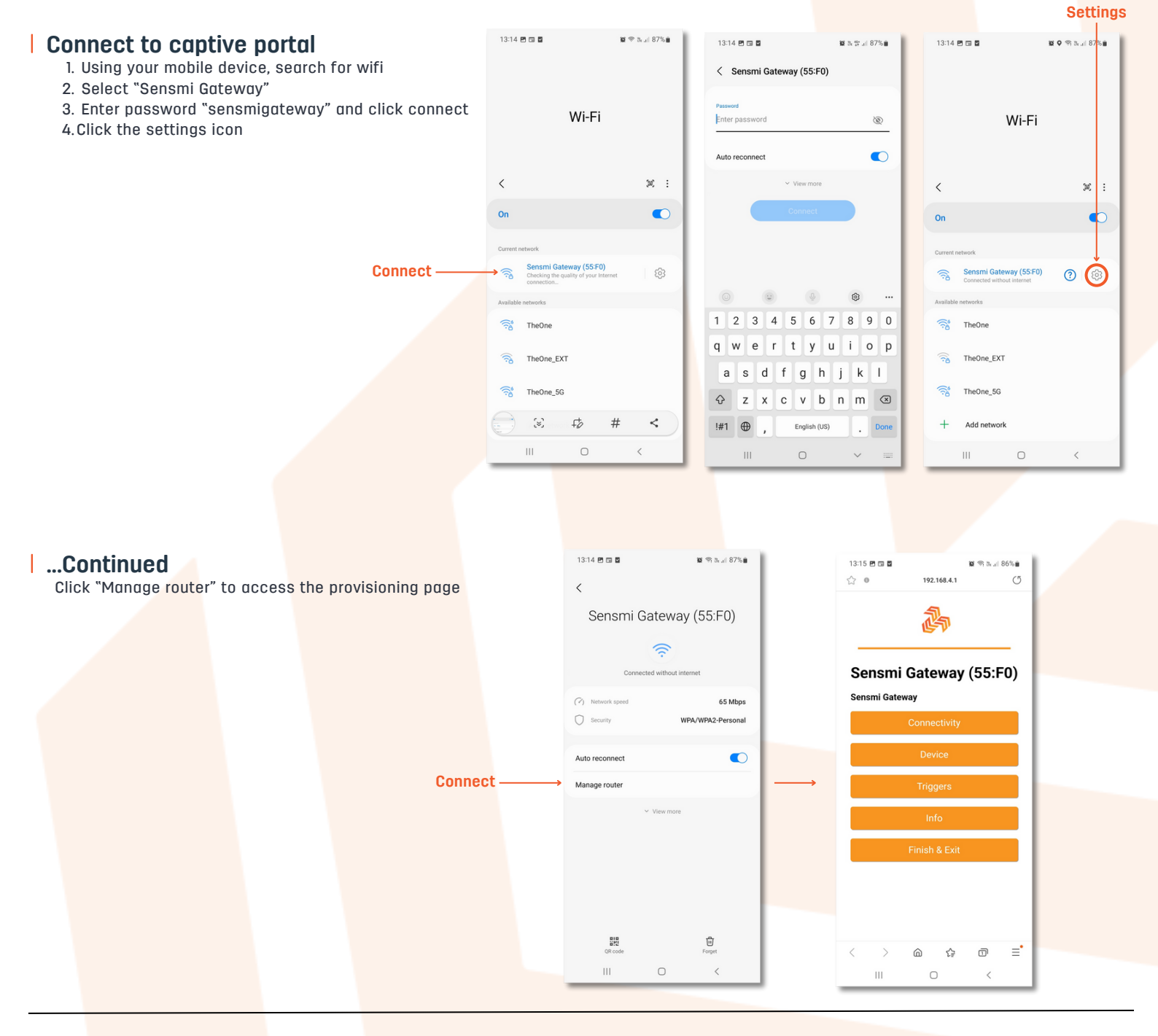

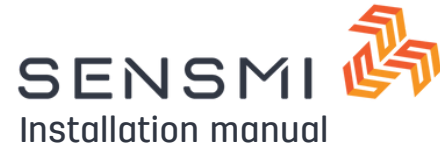

# **Gateway**

# Connect Gateway to WiFi

- 1. Click "Connectivity"
- 2. Select WiFi SSID 3. Enter password
- 4. Click "Save"

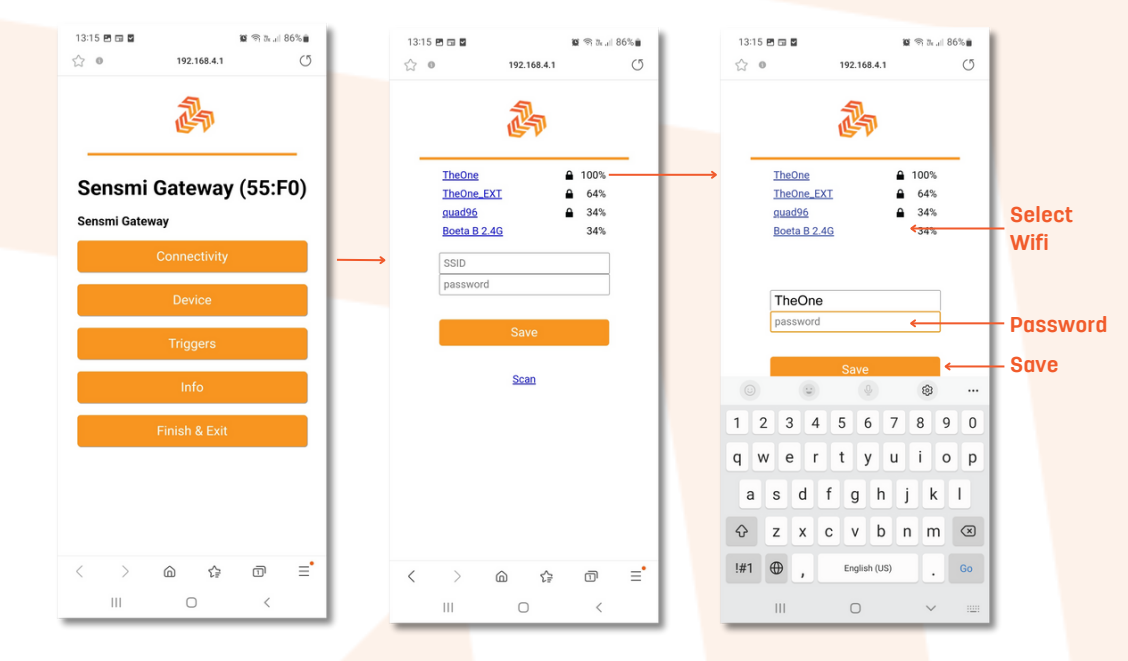

# Provision device details

1. Click on "Device"

### Device details:

- Gateway name
- Unique name required
- Customer UID
- Name of the customer
- Brand
- Country
- Area
- Town
- Select a controller
  - Nexmosphere controller that is being used
- 2. Once completed, click "Save"

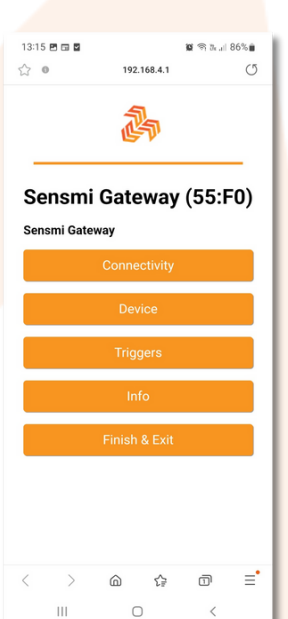

| 14:22 🖪 🖬  |                |          | <b>0</b> ⊜ 3∉. | 81% |
|------------|----------------|----------|----------------|-----|
| ☆ •        | 192            | .168.4.1 |                | C   |
|            |                | \$-      |                |     |
| Mac Addres | ss: 68:B6:B3:4 | 17:55:F0 |                |     |
| Gateway Na | ame:           |          |                |     |
| Customer L | JID:           |          |                |     |
| Brand:     |                |          |                |     |
| Country:   |                |          |                |     |
| Area:      |                |          |                |     |
| Town:      |                |          |                |     |
| WIFI SSID: |                |          |                |     |
| WiFi Passw | ord:           |          |                |     |
| < >        | â              | Ć₽       | ō              | =   |
| 111        | 0              | C        | <              |     |

Ű

≡•

| 14:22 🖻 🖬                        |             | ¥¥ ≋ ‰.il 81% ∎ |
|----------------------------------|-------------|-----------------|
| Customer UID:                    |             |                 |
| Brand:                           |             |                 |
| Country:                         |             |                 |
| Area:                            |             |                 |
| Town:                            |             |                 |
| WiFi SSID:                       |             |                 |
| WiFi Password:                   |             |                 |
|                                  | Show Passwo | ord             |
| Select a Controlle<br>XN-180/185 | er:         | ~               |
|                                  | Save        |                 |
|                                  | Refresh     |                 |
|                                  | Back        |                 |
|                                  | -           | ,               |

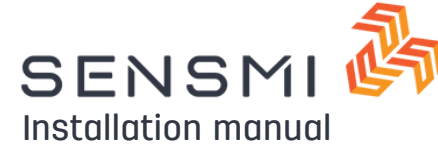

# <u>Gateway</u>

### Calibrate presence zones

- 1. Click on "Presence"
- 2. Select port for presence sensor
- 3. Using sliders, confirm zone ranges
- 4. Click "Save"
- 5. When done, click "Finish & Exit"

Device will restart:

 Green light will flash slowly if device setup was successful

For connectivity confirmation, go to page 9.

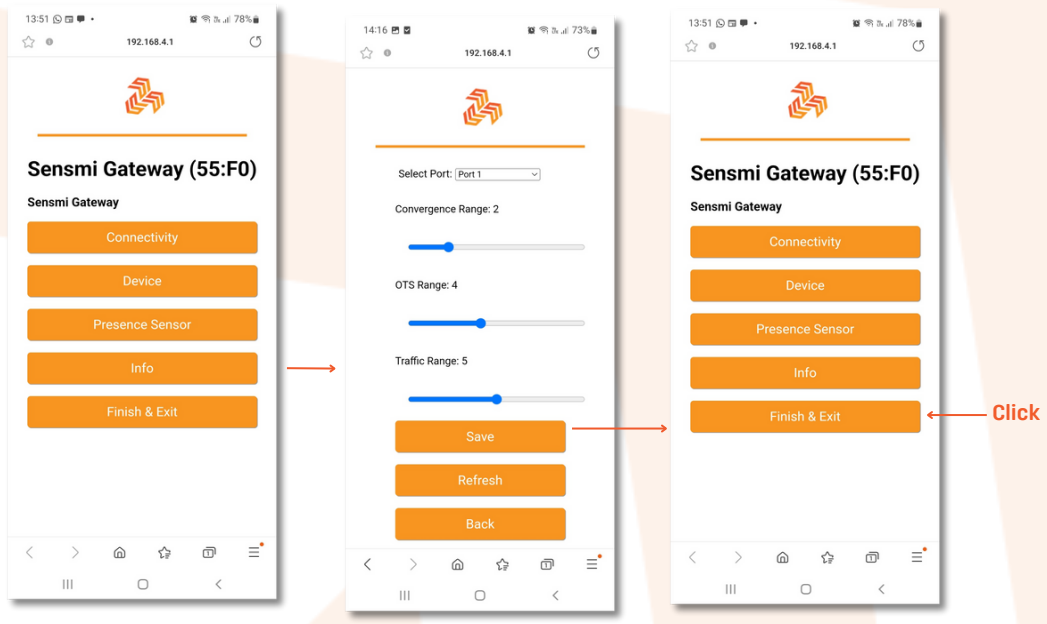

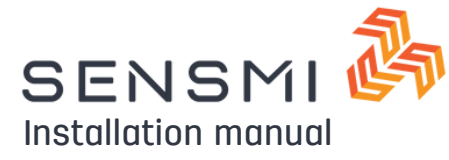

# <u>Gateway</u>

### BrightSign troubleshooting steps

- 1. Update BrightAuthor / BA Connected software
- 2. Update device firmware to latest firmware
- 3. Download and publish latest plugin

If above does not resolve the error, please continue with the guide below

# Gateway diagnostics (lights)

| LED Colour | Solid / Blinking | Blinks / Duty cycle | Status                           | Resolution                         |
|------------|------------------|---------------------|----------------------------------|------------------------------------|
| Green      | Solid            | ON                  | Normal operation                 | -                                  |
| Green      | Blinking         | 2 Blinks            | Gateway resetting                | Wait 5 Seconds then follow page 12 |
| Green      | Blinking         | 5 Blinks            | Initializing ethernet connection | Wait 2 Seconds                     |
| Green      | Blinking         | 1 Blink             | Initializing Wifi connection     | Wait 2 Seconds                     |
| Blue       | Blinking         | 2 Blinks            | Provisioning mode                | Check page 12                      |
| Blue       | Blinking         | 1 Blink             | Sensor port checking state       | Wait 5 Seconds                     |
| Red        | Blinking         | 5 Blinks            | Unable to connect to portal      | Check internet connection          |

# Device not showing on Sensmi portal

- Check config file (BrightSign only)
- Customer not registered
- Subscription payment not up to date

# Telemetry not coming through

- Check internet connection
- Reset Device Page 12 (Gateway only)
- Republish BrightSign presentation
  - Bright Author 5 Page 2
  - BA Connected Page 5

If no re<mark>solution, log tic</mark>ket with Sensmi technical support (technical@sensmi.eu)

### Incorrect telemetry data

- Refer to basic troubleshooting steps
- Log ticket with Sensmi technical support (technical@sensmi.eu)